# Instructions for 360Rize 360Penguin 360° Panoramic Camera

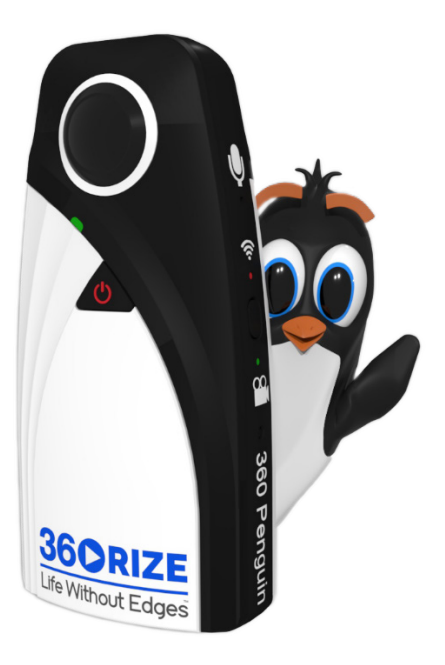

| 1                            | CC                          | NTENTS                      |    |  |  |
|------------------------------|-----------------------------|-----------------------------|----|--|--|
| 2                            | Camera Specifications       |                             |    |  |  |
| 3                            | Product Layout Details      |                             |    |  |  |
| 4                            | In The Box                  |                             |    |  |  |
| 5                            | Button Functions 6          |                             |    |  |  |
|                              | 5.1                         | Power Button                | 6  |  |  |
|                              | 5.2                         | WiFI Wireless On/Off Button | 7  |  |  |
|                              | 5.3                         | WiFI Wireless On/Off Button | 7  |  |  |
| 6 Function Of The LED Lights |                             | nction Of The LED Lights    | 7  |  |  |
|                              | 6.1                         | Charging With Power Off     | 8  |  |  |
|                              | 6.2                         | Charging With Power On      | 8  |  |  |
|                              | 6.3                         | Power On Without Charging   | 8  |  |  |
|                              | 6.4                         | WiFi Indicator              | 8  |  |  |
|                              | 6.5                         | Work Light Indicator        | 8  |  |  |
| 7                            | Ар                          | p – Downloading App         | 9  |  |  |
| 8                            | Ар                          | p – Main Screens            | 10 |  |  |
| 9                            | Ар                          | p – Camera Settings         | 11 |  |  |
| 10 App – How To Socia        |                             | p – How To Social Share     | 12 |  |  |
| 11                           | L Ap                        | p – 360 Files On Mobile     | 13 |  |  |
| 12                           | 2 App – 360 Files On Camera |                             | 14 |  |  |
| 13                           | B Mo                        | ounting Options             | 15 |  |  |
| 14                           | l Sa                        | fety/Certifications         | 16 |  |  |

# 2 CAMERA SPECIFICATIONS

| System        | ThreadX                               |  |  |
|---------------|---------------------------------------|--|--|
| Angle of View | Full spherical 360° by 180° using two |  |  |
|               | 210° fisheye lenses with stitching on |  |  |
|               | board.                                |  |  |
| Lens          | Lens TTL = 9.98 mm                    |  |  |
| Specification | Focal Length = 1.05 mm                |  |  |
|               | Aperture = F 1.8                      |  |  |
| Lens Image    | 180 = 3.22 mm, 200 = 3.33 mm,         |  |  |
| Circle        | 210 = 3.51 mm                         |  |  |
| Video         | Up to 6K (5760 x 2880) @ 12 FPS       |  |  |
| Resolution    | 4K (3840 x 1920) @ 30 FPS             |  |  |
|               | 2.7K (2880 x 1440) @ 30 FPS           |  |  |
|               | 960P (1920 x 960) @ 30 FPS            |  |  |
| Photo         | 24M (6912 x 3456), 18M (6112 x        |  |  |
| Resolution    | 3056), 16M (5760 x 2880), 12M         |  |  |
|               | (4896 x 2448), 8M (4000 x 2000)       |  |  |
|               | 4M (2880 x 1440)                      |  |  |
| Арр           | 360Penguin (Android & IOS)            |  |  |
| APP Preview   | 360° Spherical mode, Google           |  |  |
| Mode          | Cardboard mode, Little Planet,        |  |  |
|               | Mirror Ball, Gyro mode                |  |  |
| Storage Mode  | Micro SD up to 64 GB Card             |  |  |
| Support To    | WeChat, Facebook, YouTube,            |  |  |
| Share         | Instagram, Twitter, Local share       |  |  |
| Connection    | USB Type C                            |  |  |
| Battery       | Built in lithium-ion battery 1000 mah |  |  |
| Power         | 4K @ 30FPS on WIFI 50 mins            |  |  |
| Consumption   | or constant power via USB-C           |  |  |

## 3 PRODUCT LAYOUT DETAILS

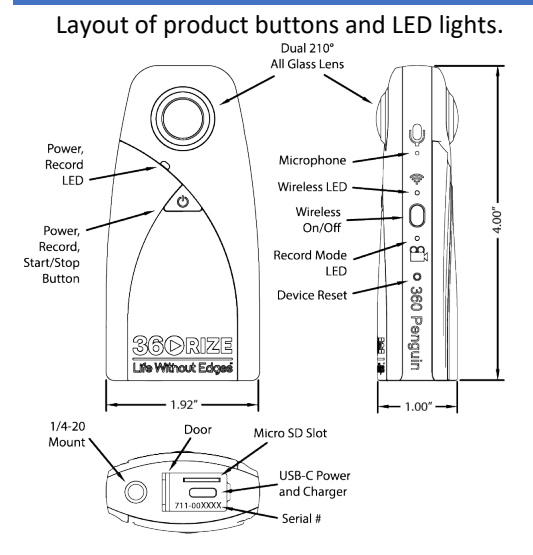

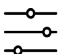

#### **TECH SPECS**

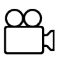

#### VIDEO

рното

JPEG

Up to 6K @ 12 fps 4K @ 30 fps MP4 (H.264)

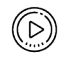

#### LIVE STREAM

Directly to Facebook and Youtube via Wi-Fi and LTE networks

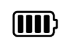

#### BATTERY

Up to 50 mins on WiFi at 4K Built-in Lithium-ion1000 mAh

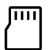

#### MICRO SD 8GB - 64GB Class 10 or faster

SYSTEM REQ

XP / Vista / 7 / 8 / 10

Up to 24M (6912 X 3456)

MAC, Microsoft Windows

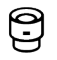

#### LENS

Aperature: F 1.8 Focal Length = 1.05 mm Viewing Angle 210° x 2

#### COMPATIBILITY

Android 4.4 and up IOS 8.0 and up

# 4 IN THE BOX

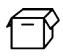

#### IN THE BOX

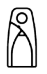

360° CAMERA

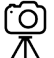

FLEXIBLE TRIPOD

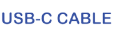

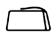

MICRO-FIBER BAG

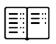

USER GUIDE

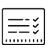

WARRANTY CARD

#### 5 BUTTON FUNCTIONS

# There are only 3 buttons to understand on the camera.

| 5.1 POWER   | BUTTON                                |
|-------------|---------------------------------------|
| Power On:   | Hold power button for 3 seconds.      |
|             | Camera beeps twice and the LED        |
|             | light on the front comes on. The      |
|             | color of the light will be green when |
|             | It is first powered up, then it will  |
|             | turn to the color that represents     |
| Damas Off   | the battery life.                     |
| Power Off:  | Hold power button for 3 seconds.      |
|             | Camera beeps twice and the LED        |
|             | light on the front turns off.         |
| Power Off   | Camera Powers off after being idle    |
| (Idle):     | for 5 minutes. The LED light on the   |
|             | front flashes twice then turns off.   |
|             | Camera beeps twice.                   |
| Photo Mode: | The side LED light will be off. Press |
|             | the button once to take the photo.    |
|             | The camera will beep once. The        |
|             | side light flashes twice green.       |
| Video Mode: | The side LED light will be on steady  |
|             | and green. Press the button once to   |
|             | start the video. The camera will      |
|             | beep once indicating the start of     |
|             | the video. The side LED light will    |
|             | flash until the video is stopped.     |
|             | Press the button once to stop the     |
|             | video. The camera will beep once      |
|             | indicating the end of the video.      |

| Switch Camera<br>Mode:                             | Press the power button twice, the camera beeps twice. The side LED indicates the camera mode.                                                                                                    |  |  |  |
|----------------------------------------------------|----------------------------------------------------------------------------------------------------|--|--|--|
| Note:                                              | In preparation for taking pictures<br>and video you must have the micro<br>SD card installed.                                                                                                    |  |  |  |
| 5.2 WIFI WI                                        | RELESS ON/OFF BUTTON                                                                                                    |  |  |  |
| Open Wi-Fi:                                        | Click the Wi-Fi button and Wi-Fi will<br>open. It will automatically select a<br>better signal channel. The process<br>will take about 6-8 seconds. When<br>Wi-Fi opens, you can search for the<br>Wi-Fi signal on the phone's Wi-Fi<br>list. The SSID is<br>360Rize_Penguin_xxx-xxxx. The<br>password is 360chillin. |  |  |  |
| Close Wi-Fi:                                       | When Wi-Fi opens, you can click<br>this same button to close Wi-Fi.<br>When Wi-Fi is opening, this<br>operation is invalid.                                                                                                    |  |  |  |
| Note: After Wi-Fi is enabled. only one handset can |                                                                                                    |  |  |  |

connect to ensure preview flow.

#### 5.3 WIFI WIRELESS ON/OFF BUTTON

Reset Button: Press the reset button for 10 seconds

## 6 FUNCTION OF THE LED LIGHTS

The indicator light of the battery is made up of red, blue, and green lights.

| 6.1 CHARGING W                | ITH F | POWER OFF                |  |  |
|-------------------------------|-------|--------------------------|--|--|
| The red light is on           |       | Camera is charging       |  |  |
| The red light is off          |       | Camera is fully charged  |  |  |
| 6.2 CHARGING WITH POWER ON    |       |                          |  |  |
| The red light is on           |       | Camera is charging       |  |  |
| The green light is on         |       | Camera is fully charged  |  |  |
| 6.3 POWER ON WITHOUT CHARGING |       |                          |  |  |
| The green light on            |       | 75% - 100% charge        |  |  |
| The blue light on             |       | 25% - 75% charge         |  |  |
| The red-light is on           |       | 0 – 25% charge           |  |  |
| 6.4 WIFI INDICATOR            |       |                          |  |  |
| The blue light blinks         | Wi-F  | i is turned on           |  |  |
| The blue light is steady      | Pho   | ne is connected to Wi-Fi |  |  |
| The blue light is off         | Wi-F  | i is off                 |  |  |

**Note:** After Wi-Fi is enabled, only one handset can connect to ensure preview flow.

| 6.5 WORK LIGHT         | INDICATOR                   |
|------------------------|-----------------------------|
| The work light is      | Camera is in Video mode     |
| steady green           |                             |
| The work light is      | Camera is recording video   |
| flashing green.        |                             |
| The work light is off  | Camera is in Photo mode     |
| The work light flashes | Camera is taking picture    |
| green twice            |                             |
| The work light is      | Camera is in live streaming |
| steady blue            | mode                        |
| The work light flashes | Camera is actively live     |
| green and blue         | streaming                   |

#### 7 APP – DOWNLOADING APP

#### **360Penguin Site**

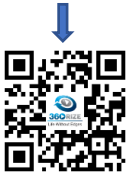

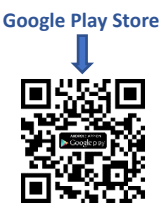

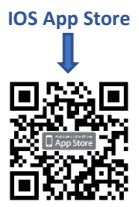

### 8 APP – MAIN SCREENS

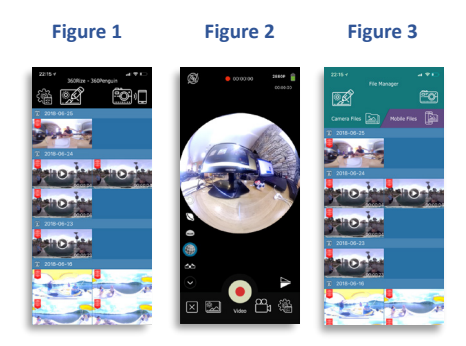

Figure 1: Main Startup – Allows the user to access Settings, Edit Files, and connect the Camera.

**Figure 2: Video Record Screen** – Allows the user to record video and toggle multiple camera views.

Figure 3: File Manager for Camera SD and Phone – Allows the user to manage both camera and mobile files.

### 9 APP – CAMERA SETTINGS

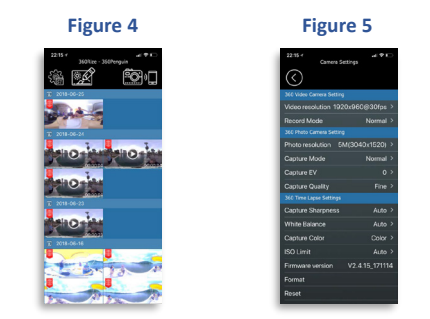

Figure 4: Main Startup -Allows the user to access Settings, Edit Files, and connect the camera.

Figure 5: Video – 360 Video, 360 Photo, 360 Time Lapse, 360 Live Streaming, Social Media, and SD Card Settings are all available settings.

#### 10 APP - HOW TO SOCIAL SHARE

#### Figure 6

Figure 7

Figure 8

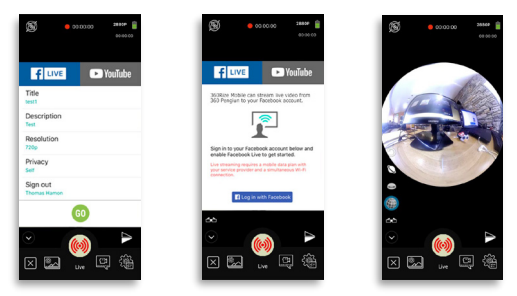

**Figure 6: 360 Screen** – Allows the user to Livestream with a simple push of the "GO" button. Allows a direct login into Facebook or YouTube.

**Figure 7: Live Streaming Facebook** – Allows the user to Live Stream to Facebook.

Figure 8: Live Streaming YouTube – Allows the user to Live Stream to YouTube.

#### 11 APP - 360 FILES ON MOBILE

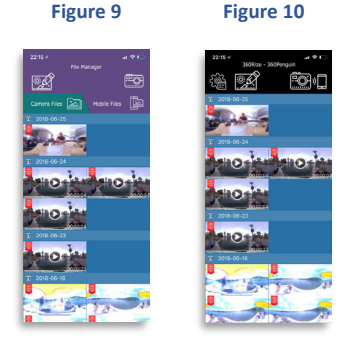

# **Figure 9**: **Mobile Device Files** – Group File Management of Mobile Files.

Figure 10: Main Startup – Allows the user to access Settings, Edit Files, and connect the camera.

#### 12 APP - 360 FILES ON CAMERA

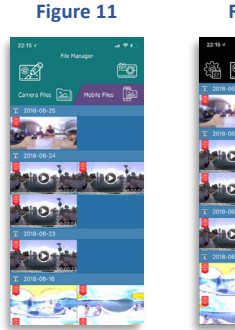

Figure 12

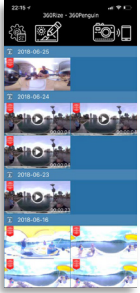

Figure 11: Camera Files located on Micro SD Card – Group File Management of Camera Files.

Figure 12: Main Startup – Allows the user to access Settings, Edit Files, and connect the camera.

### 13 MOUNTING OPTIONS

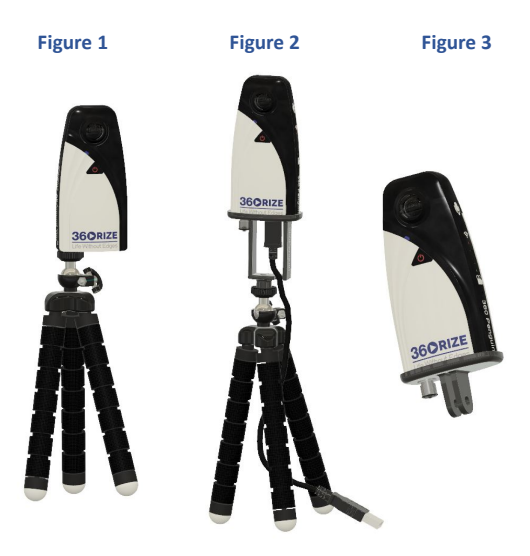

Figure 1: Camera mounted on included tripod.

**Figure 2:** Camera mounted on optional adapter, to allow for constant power via USB-C cable.

Figure 3: Camera mounted on universal action mount.

# Statement

- 1. Please read and follow all instructions.
- 2. Please pay attention to all warnings.
- Never operate the device near heat sources such as radiators, heaters, stoves, or other heat generating equipment.
- Only use accessories and parts specified and provided by the manufacturer of 360Penguin.
- All maintenance should be conducted by qualified personnel. Repairs are required in case of damage to the device, for example, power cord or plug damage, water damage, or damage because of falling.

# **Camera Security**

**Warning:** If you fail to take the following precautions, you may be seriously injured or killed by the electric shock or fire disaster, or your 360Penguin may be damaged. Please check before using the camera and accessories to make sure they are intact. For security, only 360Penguin accessories that are provided with the device or genuine ones purchased can be used. Using any other parts, accessories, or chargers not recommended by 360Rize may result in fire, electric shock, or casualties. Damage caused using unauthorized accessories or parts is not covered by the warranty. To learn about approved accessories, please visit the 360Rize website: <u>www.360rize.com</u>

- Never touch the plug or charger with wet hands while the camera is being charged, failure to do so may result in electric shock.
- Do not place this product on an unstable surface, failure to do so could cause damage to the camera.
- If using an external power connection, please follow all safety guidelines for third party power devices.
- The 360Penguin camera lens is made of glass. In the event of being damaged, keep broken pieces away from children.
- If the camera is getting abnormally hot during use and believed to be at risk of overheating, power the camera off immediately and let the device cool.
- This product is not a toy and you are solely responsible for complying with all local laws, regulations, and restrictions.
- Do not use 360Penguin for unauthorized monitoring, secret photography, or in any other way that violates personal privacy laws. Under normal circumstances, it is strictly forbidden to use the camera for such purposes; otherwise the operator may have to assume major responsibilities and suffer from criminal lawsuits.
- Do not place the camera in extremely cold or extremely hot environments. These environments may shorten the battery life or cause the camera to temporarily malfunction.

# Certifications

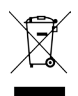

This symbol indicates that your product should be handled separately from household waste according to local laws and regulations. When the product life ends, please take it to the collection site designated by the local authority. The separate collection and recycling of discarded products are helpful to the protection of natural resources. Besides, please make sure that they are recycled in ways that are beneficial to the human health and environmental protection.

# CE

360Heros Inc. hereby declares that 360Penguin of wireless device type complies with Directive 2014/53/EU.

Product Name: 360Penguin.

Product Model: 360Penguin v1

Software Version:

Hardware Version:

360Penguin transmits data in the frequency band 802.11b/g/n (HT20) 2412-2462MHz. Particular laws and regulations of some countries may prohibit or restrict the use of partial or all frequency bands listed above. The maximum antenna gain is 2 dBi.

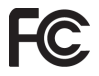

#### FCC ID: 2AQ3X-V1

Changes or modifications not expressly approved by the party responsible for compliance could void the user's authority to operate the equipment. This equipment has been tested and found to comply with the limits for a Class B digital device, pursuant to Part 15 of the FCC Rules. These limits are designed to provide reasonable protection against harmful interference in a residential installation. This equipment generates, uses and can radiate radio frequency energy and, if not installed and used in accordance with the instructions, may cause harmful interference to radio communications. However, there is no guarantee that interference will not occur in a particular installation.

If this equipment does cause harmful interference to radio or television reception, which can be determined by turning the equipment off and on, the user is encouraged to try to correct the interference by one or more of the following measures:

- Reorient or relocate the receiving antenna.
- Increase the separation between the equipment and receiver.
- Connect the equipment into an outlet on a circuit different from that to which the receiver is connected.
- Consult the dealer or an experienced radio/TV technician for help.

This equipment complies with FCC radiation exposure limits set forth for an uncontrolled environment. End user must follow the specific operation instructions for satisfying RF exposure compliance. This transmitter must not be co-located or operation in conjunction with any other antenna or transmitter. The portable device is designed to meet the requirements for exposure to radio waves established by the Federal Communications Commission (USA). These requirements set a SAR limit of 1.6 W/kg averaged over one gram of tissue. The highest SAR value reported under this standard during product certification for use when properly worn on the body (the test distance of SAR is 0mm). This equipment complies with the FCC radiation exposure limits set forth for an uncontrolled environment. This device complies with Part 15 of the FCC Rules. Operation is subject to the following two conditions: (1) this device may not cause harmful interference, and (2) this device must accept any interference received, including interference that may cause undesired operation.